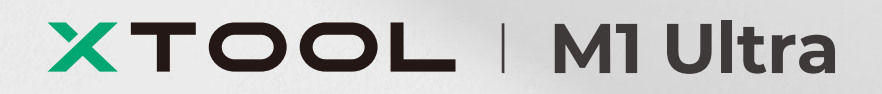

# Guida rapida

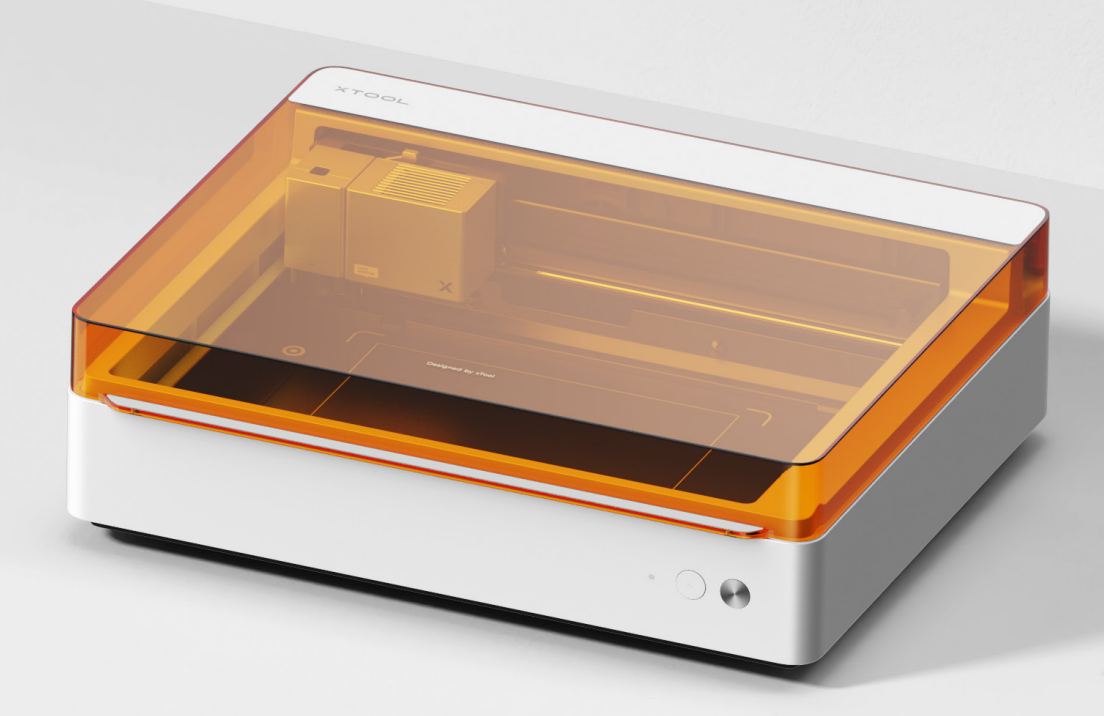

# Presentazione di xTool M1 Ultra - - - - - - - - 02

| Uso d | di xTo | ol M1 | Ultra- |  |  |  |  |  |  |  | - 08 |
|-------|--------|-------|--------|--|--|--|--|--|--|--|------|
|-------|--------|-------|--------|--|--|--|--|--|--|--|------|

| Descrizione dell'indicatore | 16 |
|-----------------------------|----|
|-----------------------------|----|

## Elenco degli articoli

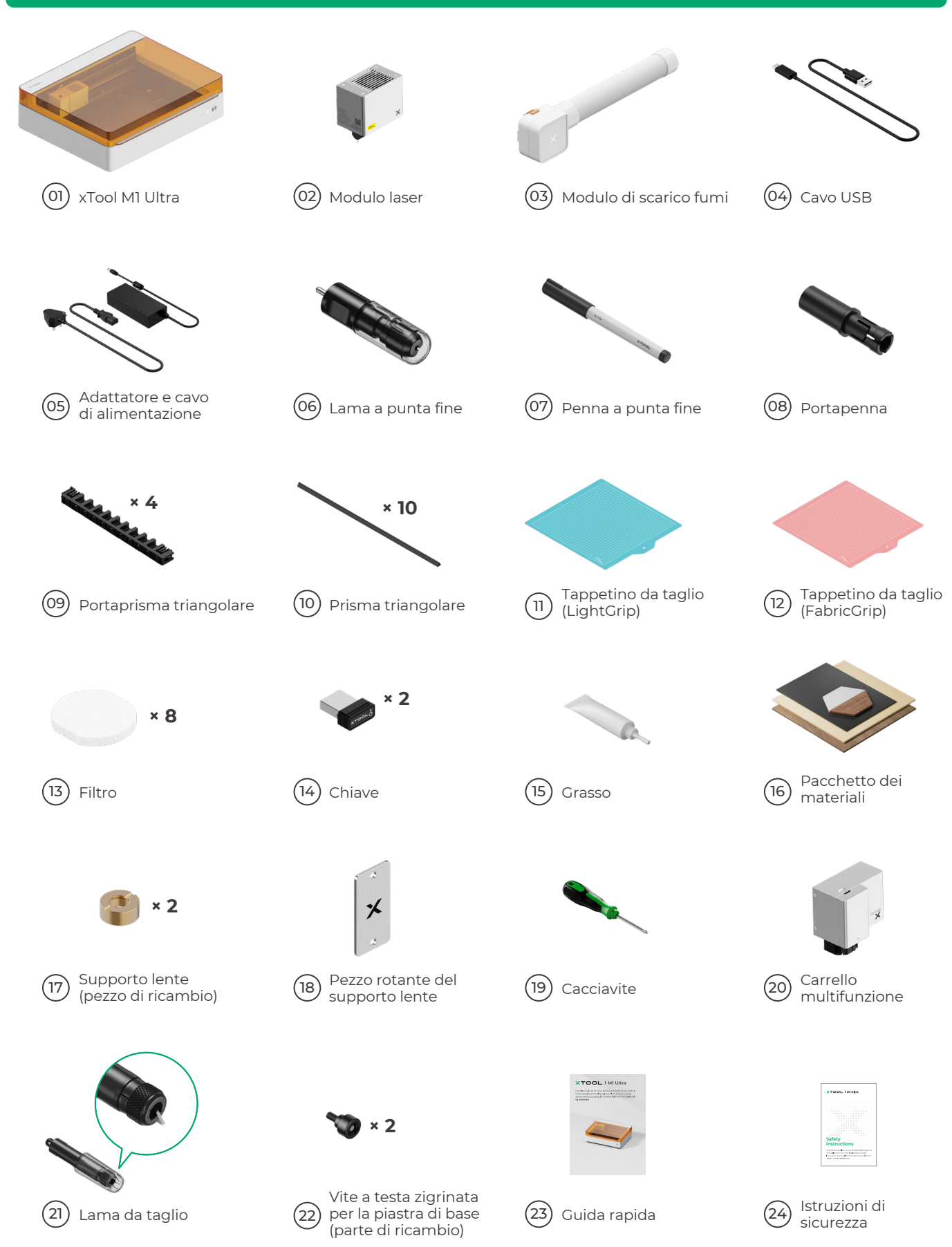

# Presentazione di xTool M1 Ultra

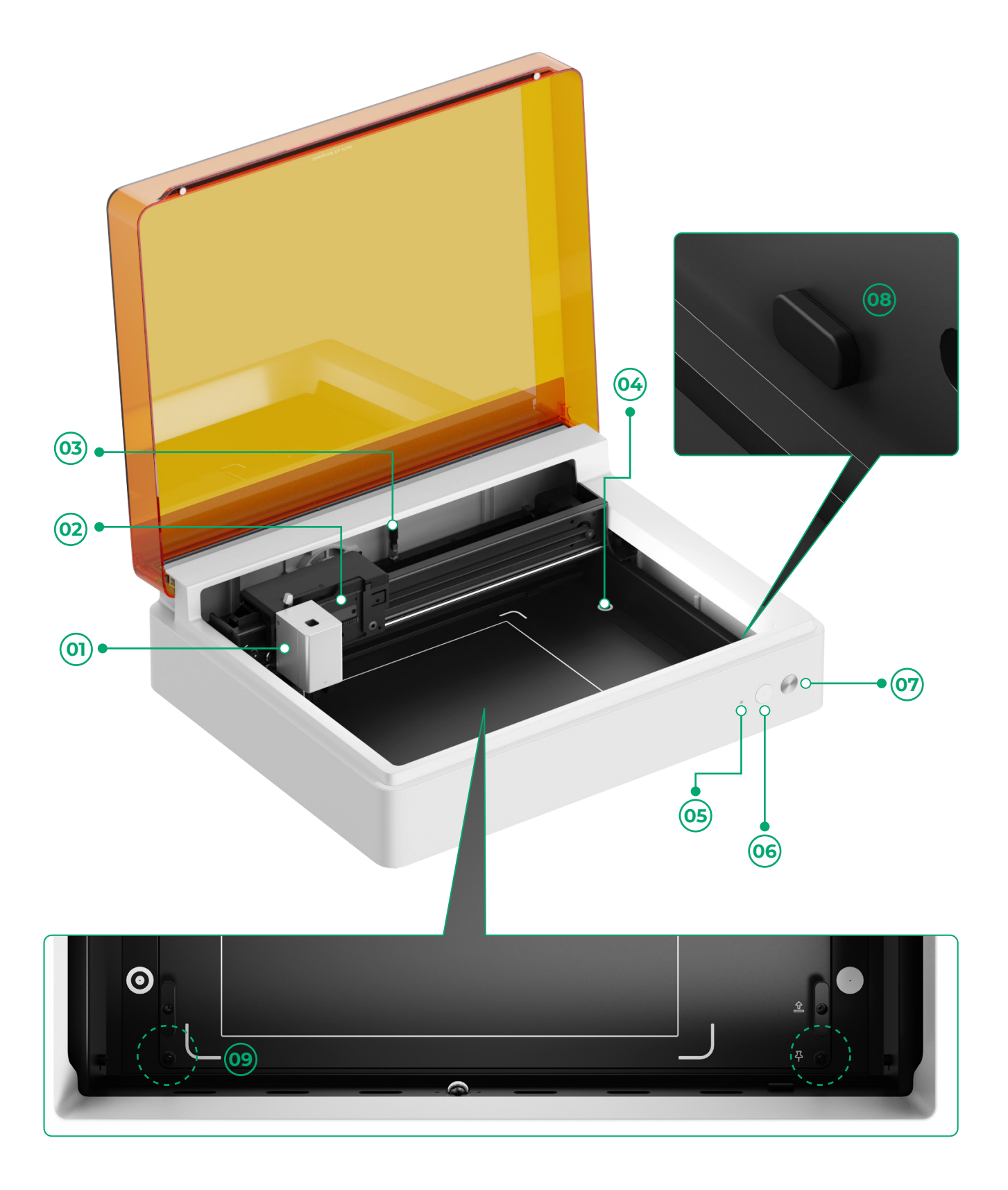

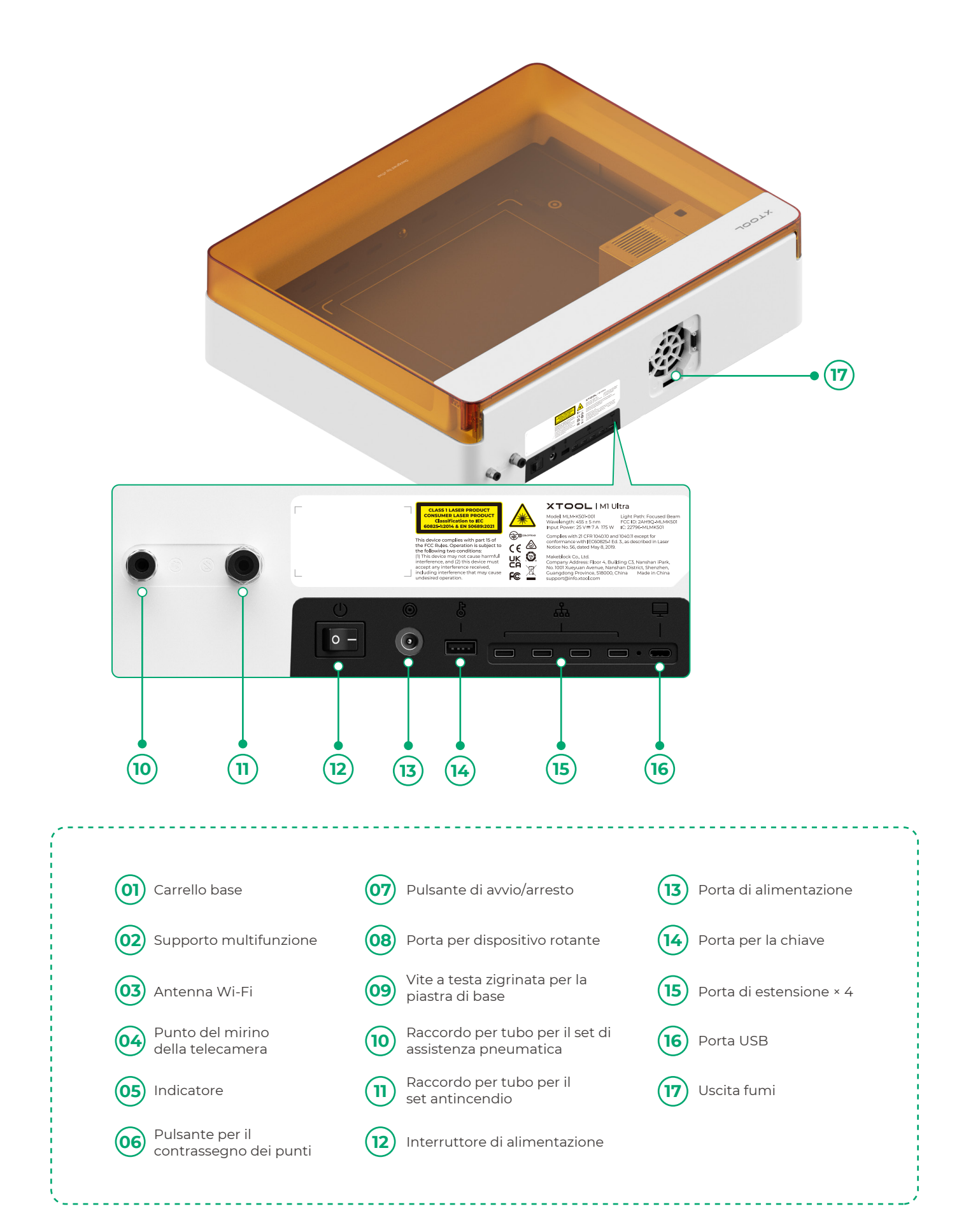

# Preparativi

**1** Rimuovere le viti che fissano le guide dell'asse x e dell'asse y.

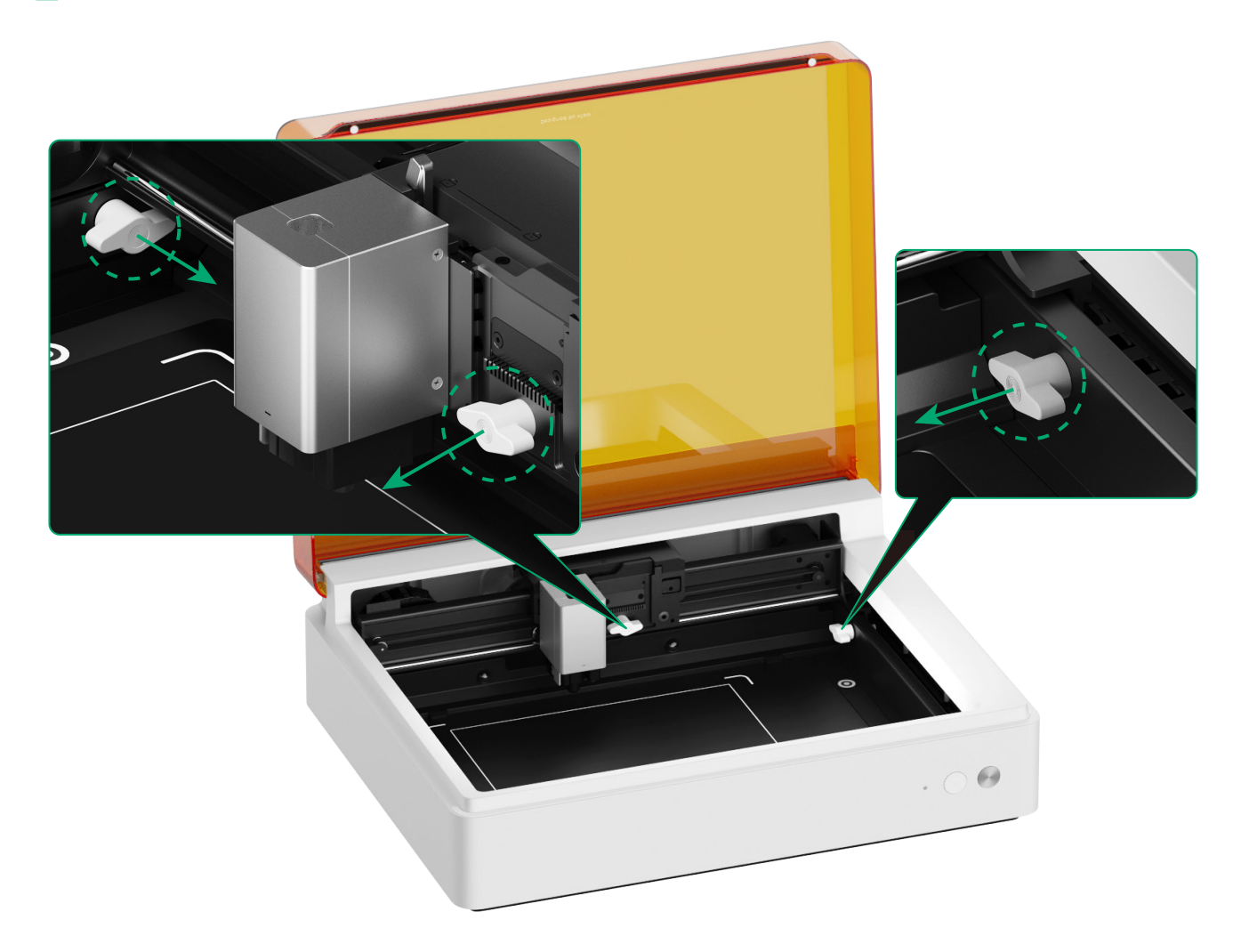

#### **2** Installare il modulo laser

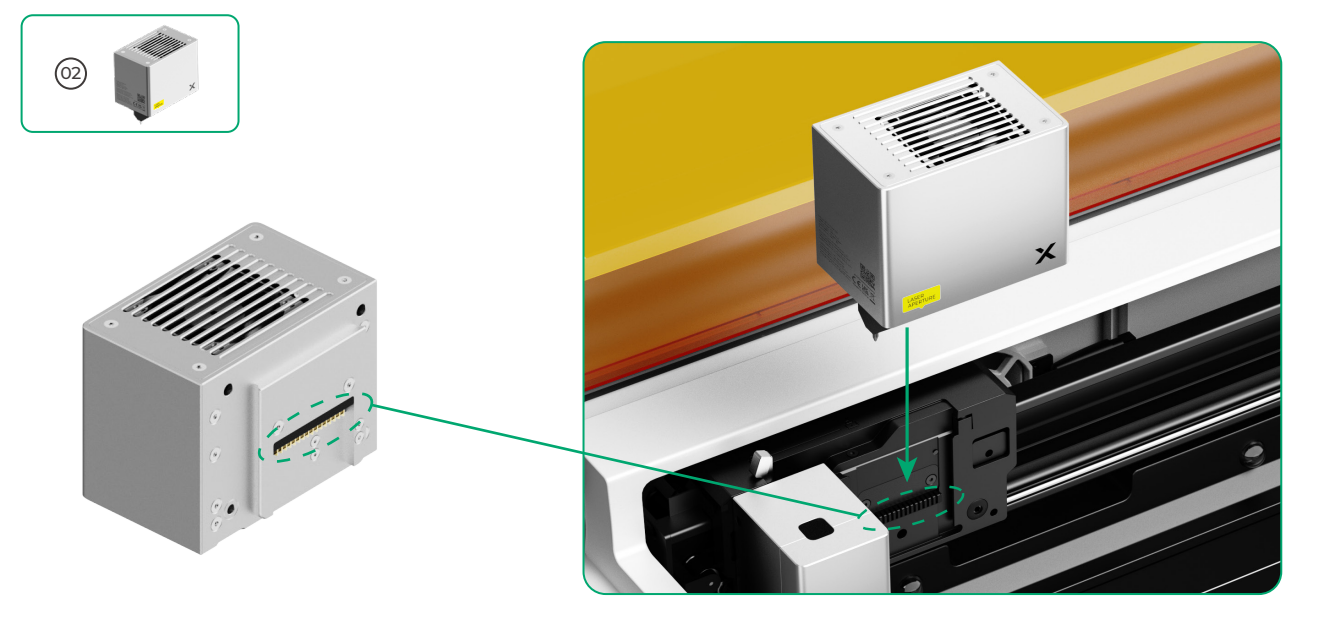

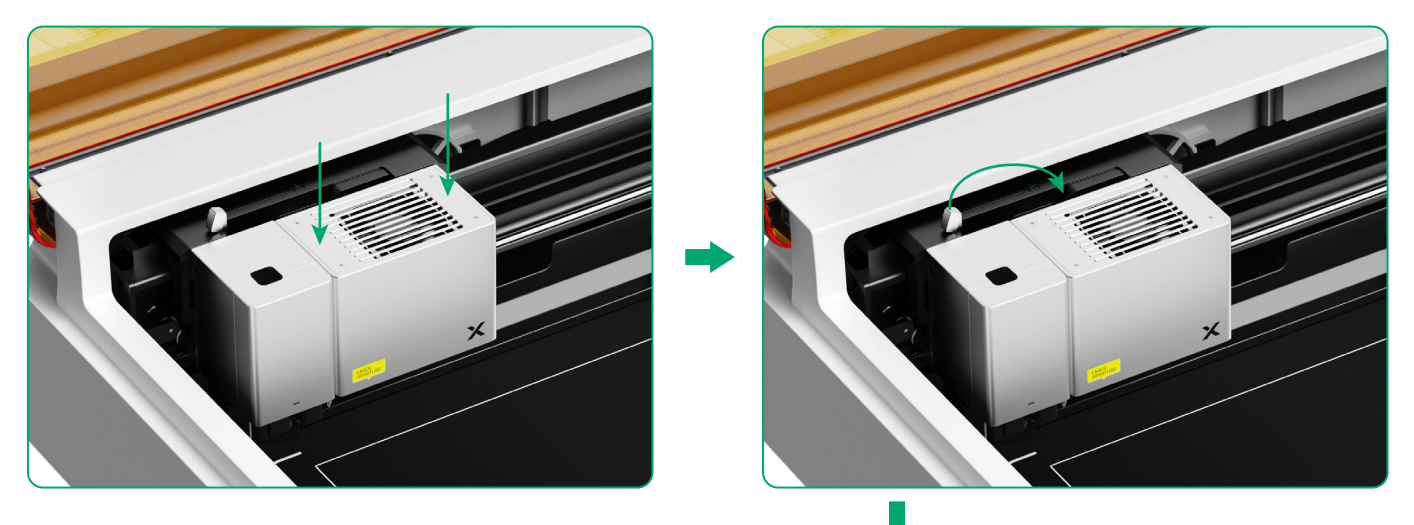

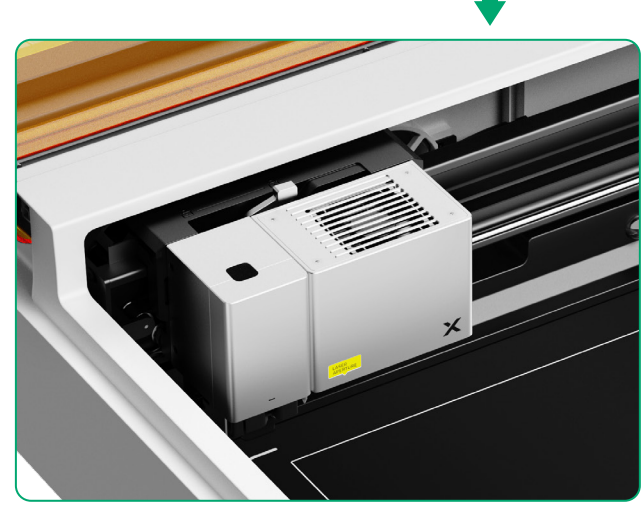

#### **3** Installare il modulo di scarico fumi

Ţ

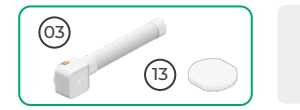

Non utilizzare il modulo di scarico fumi senza il filtro. Altrimenti potrebbe assorbire fumo e polvere e danneggiarsi.

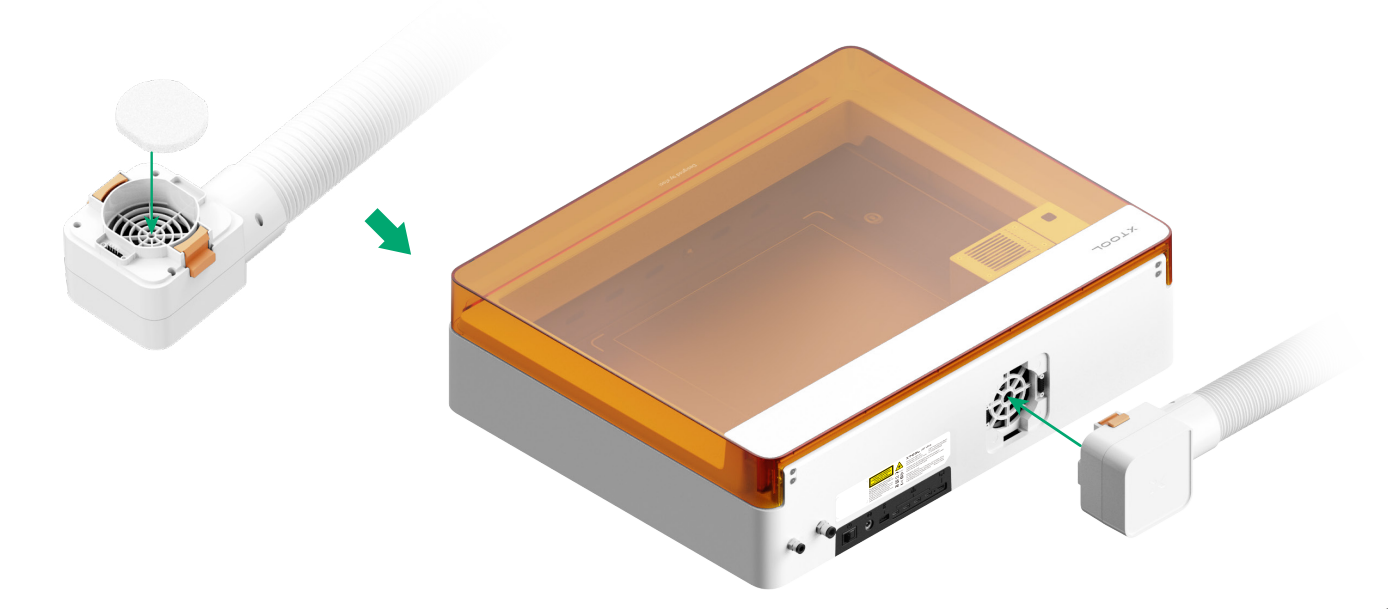

#### **4** Inserire la chiave

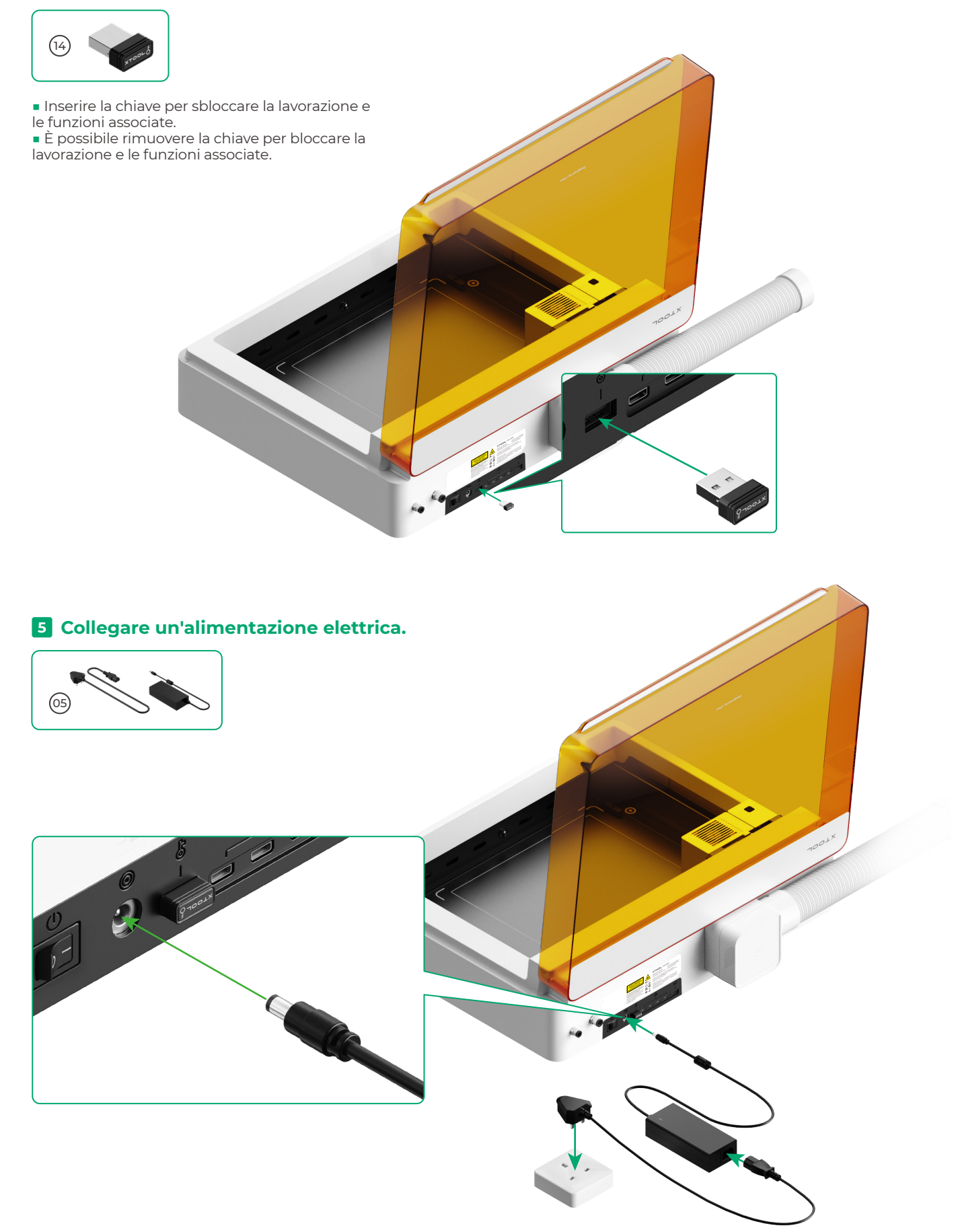

#### 6 Download del software xTool

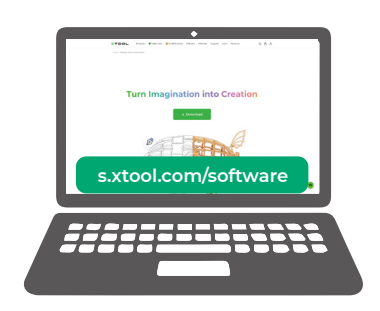

Visitare **s.xtool.com/software** per scaricare il software xTool.

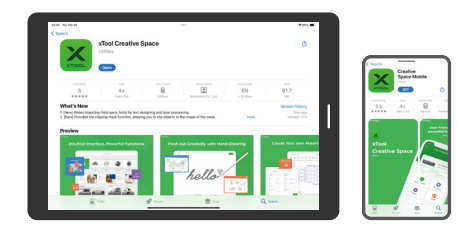

Cercare **xTool Creative Space** nell'app store o scansionare il codice QR di seguito per scaricare l'applicazione.

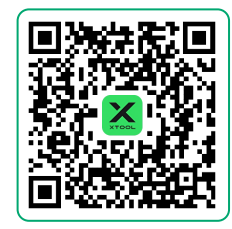

#### 7 Collegare xTool M1 Ultra a un computer

• Attivare xTool M1 Ultra, quindi collegarlo al dispositivo e successivamente a software xTool.

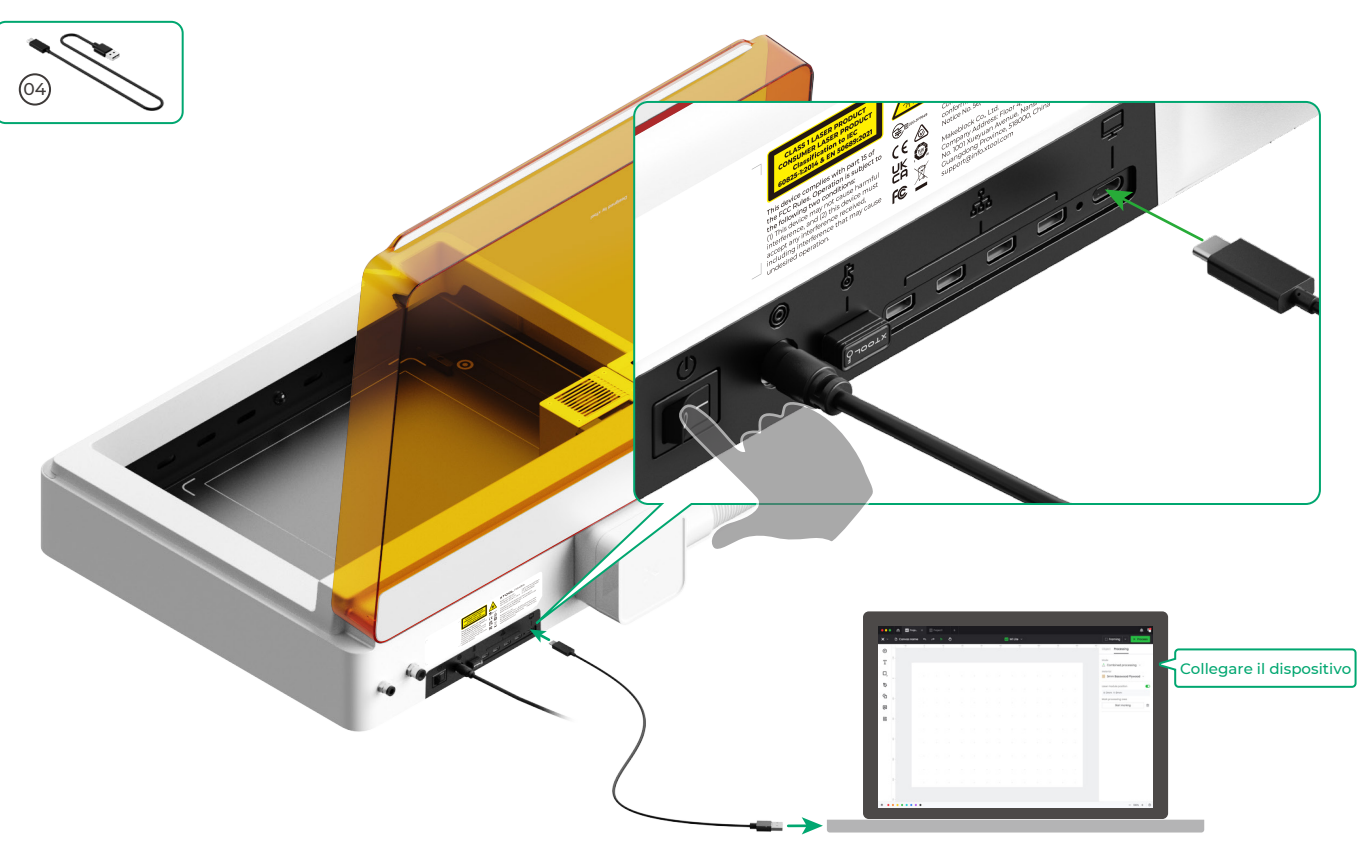

• Per informazioni dettagliate sull'utilizzo del software per la lavorazione dei materiali con xTool M1 Ultra, scansionare il codice QR o visitare il sito support.xtool.com/product/35.

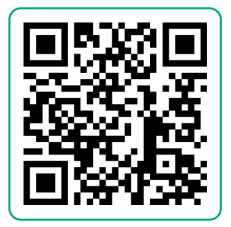

### Uso di xTool M1 Ultra

#### Per taglio laser

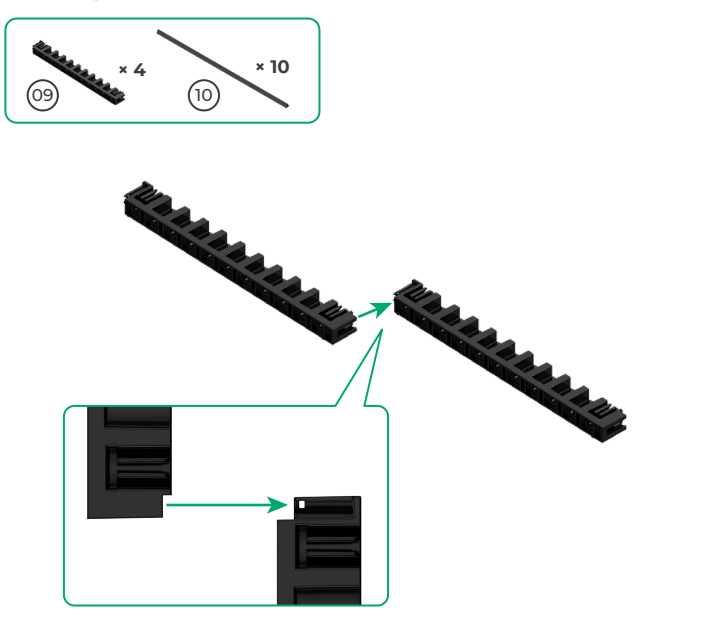

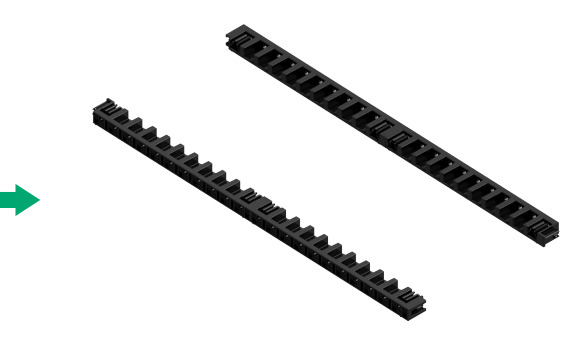

 Assemblare gli altri due supporti per prismi triangolari allo stesso modo.

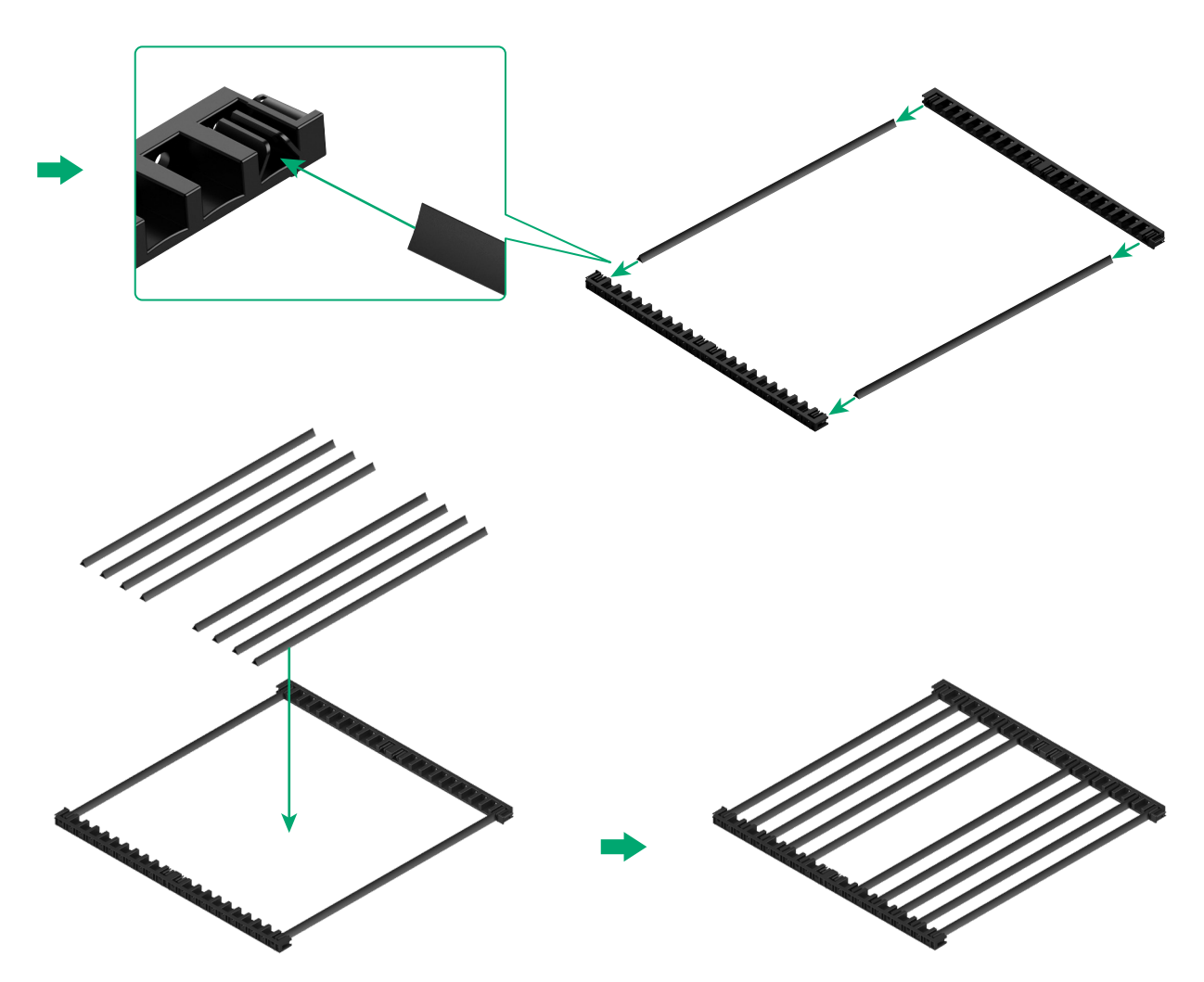

• Determinare il numero dei prismi triangolari in base al materiale da lavorare.

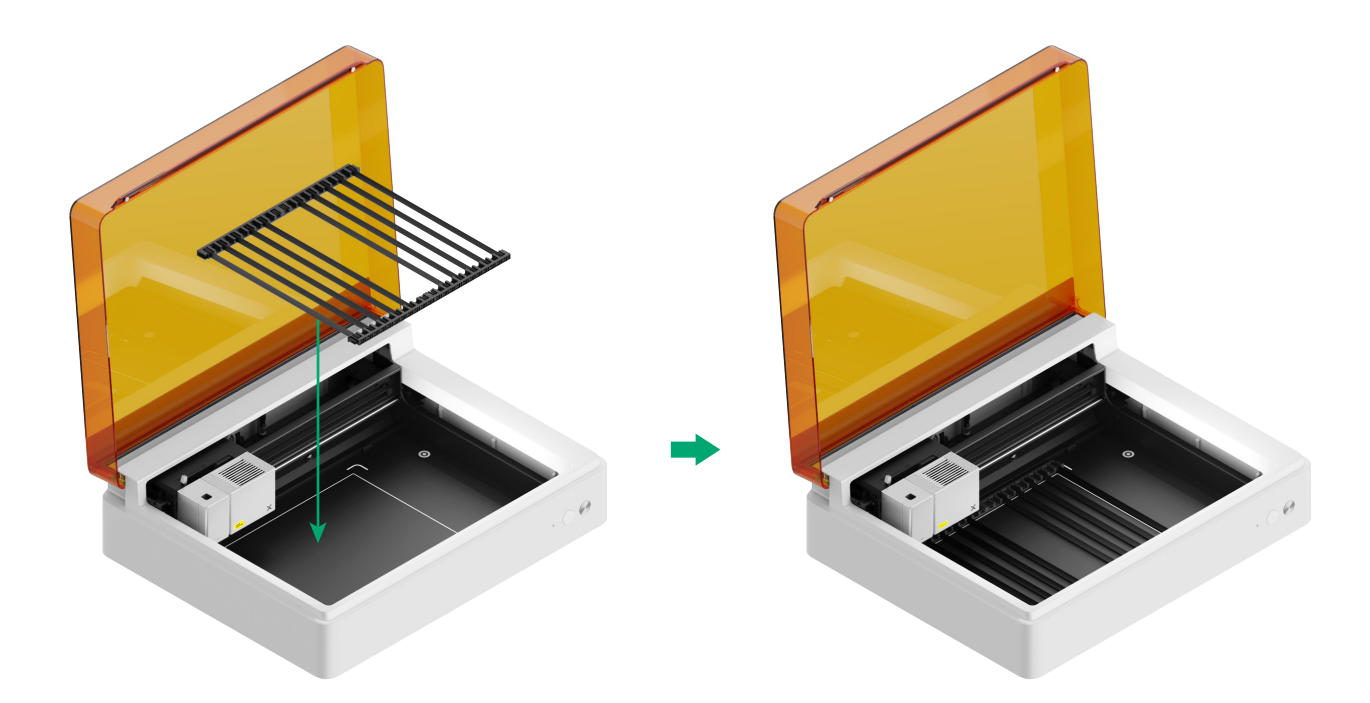

#### Per lama da taglio o combinazione di lavorazione laser e taglio a lama

(1) Collocare il tappetino da taglio sulla piastra di base

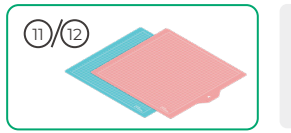

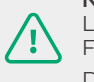

**Nota:** per materiali cartacei come cartone e carta kraft, utilizzare il tappetino da taglio LightGrip, mentre per materiali in tessuto come un panno, utilizzare il tappetino da taglio FrabicGrip.

Durante il taglio di un materiale con raggi laser, non utilizzare alcun tappetino da taglio.

| Tappetino da taglio |                                                                               |         |
|---------------------|-------------------------------------------------------------------------------|---------|
| Colore              | Blu                                                                           | Rosa    |
| Si applica a        | Materiali sottili                                                             | Tessuto |
| Materiale           | Cartone, Carta da imballaggio, Carta da stampa,<br>Carta kraft, Carta perlata | Tessuto |

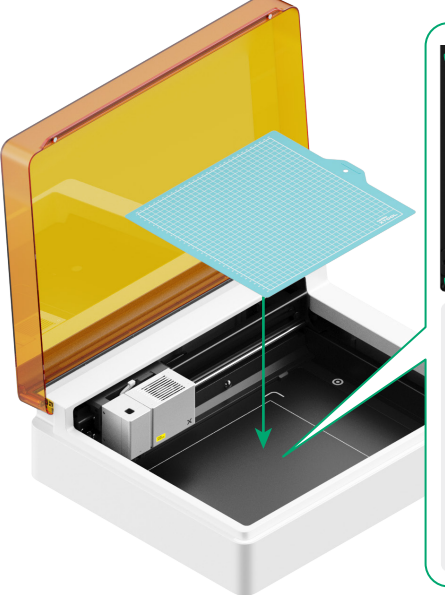

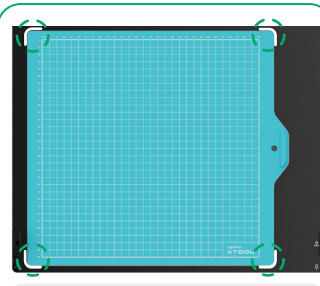

 Rimuovere la pellicola protettiva prima di utilizzare il tappetino da taglio.

RQuando si
posiziona il tappetino
d'incisione, allinearlo
con i segni nei quattro
angoli della piastra di
base.

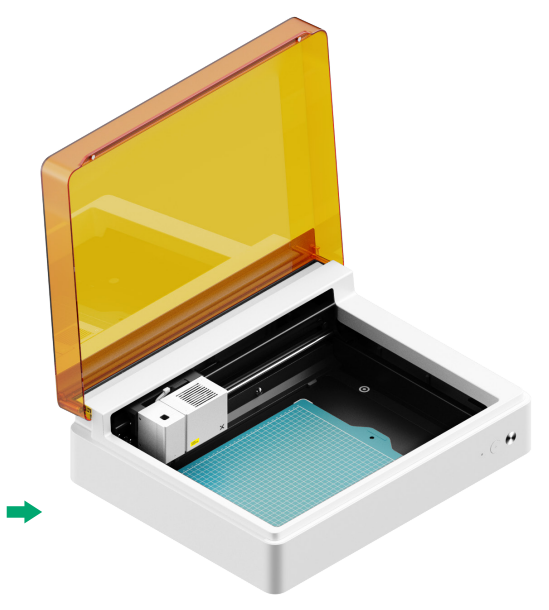

(2) Installare la lama a punta fine sul carrello di base

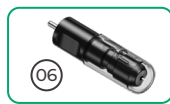

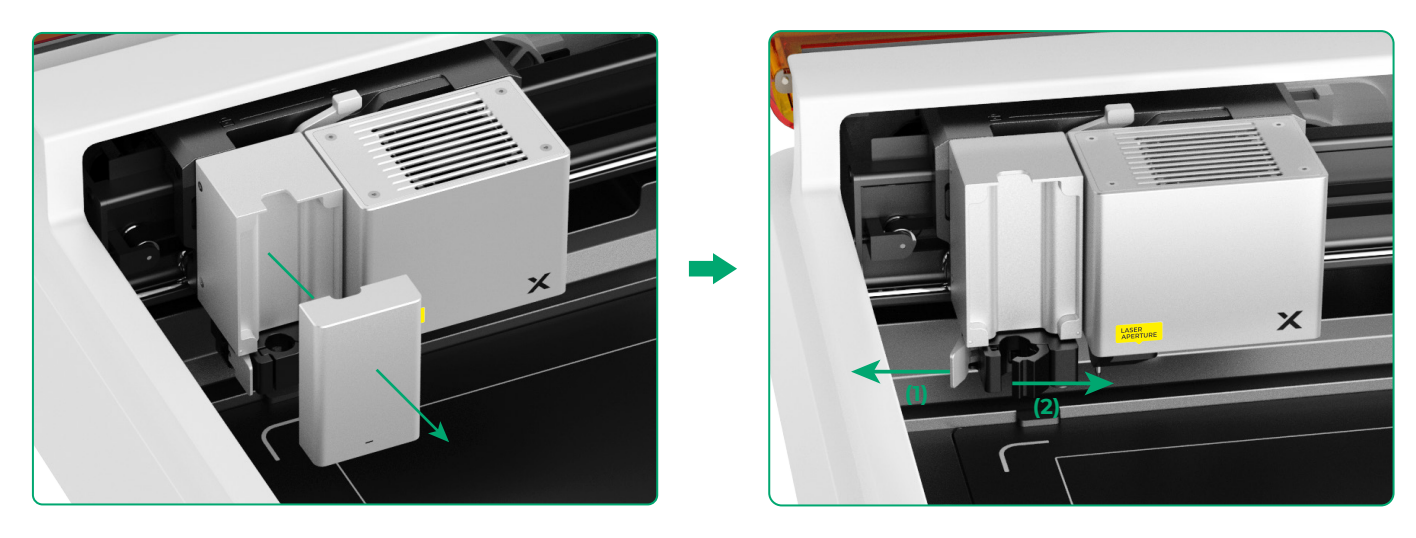

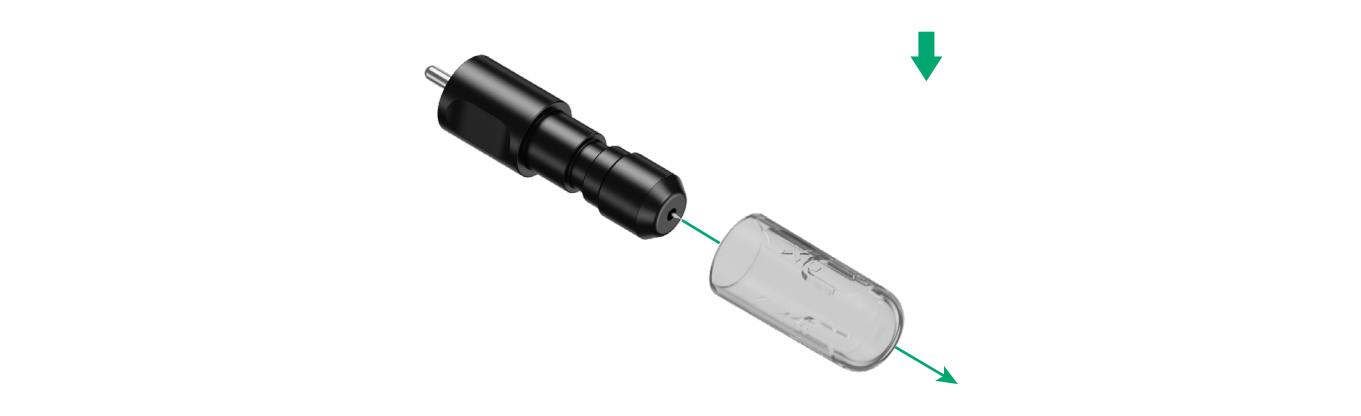

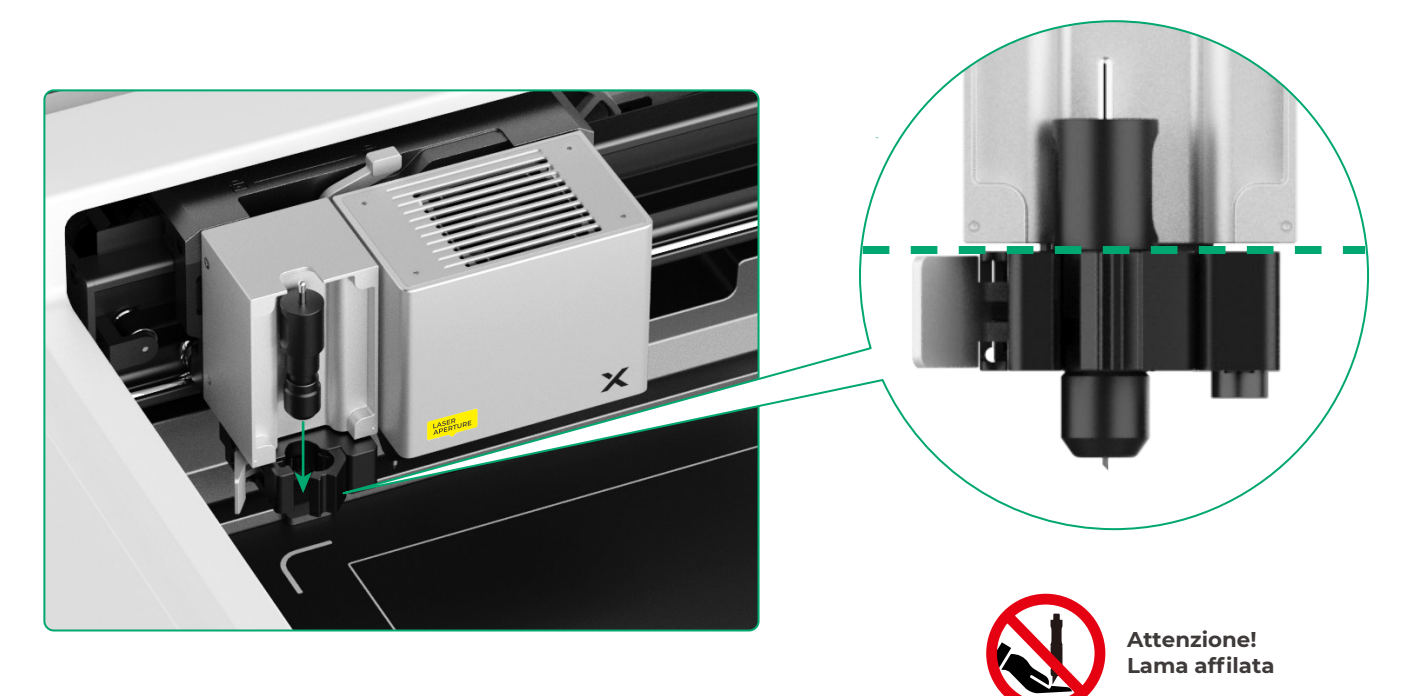

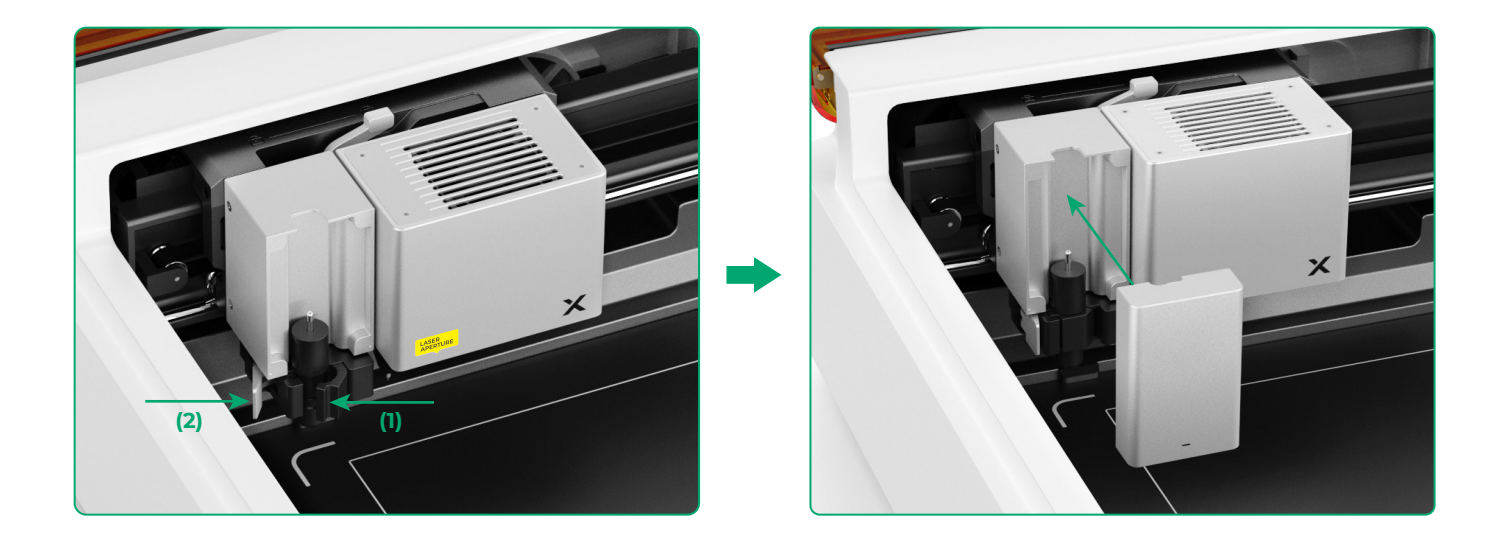

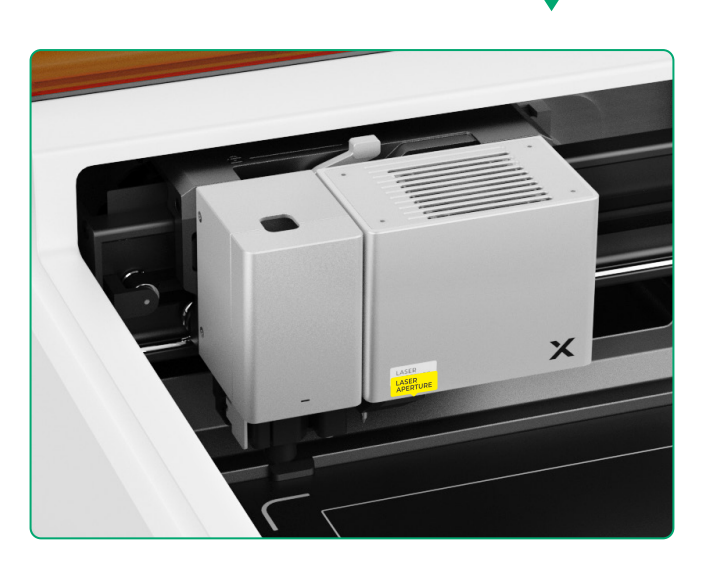

#### Per il disegno a penna

(1) Installare la penna a punta fine sul portapenna

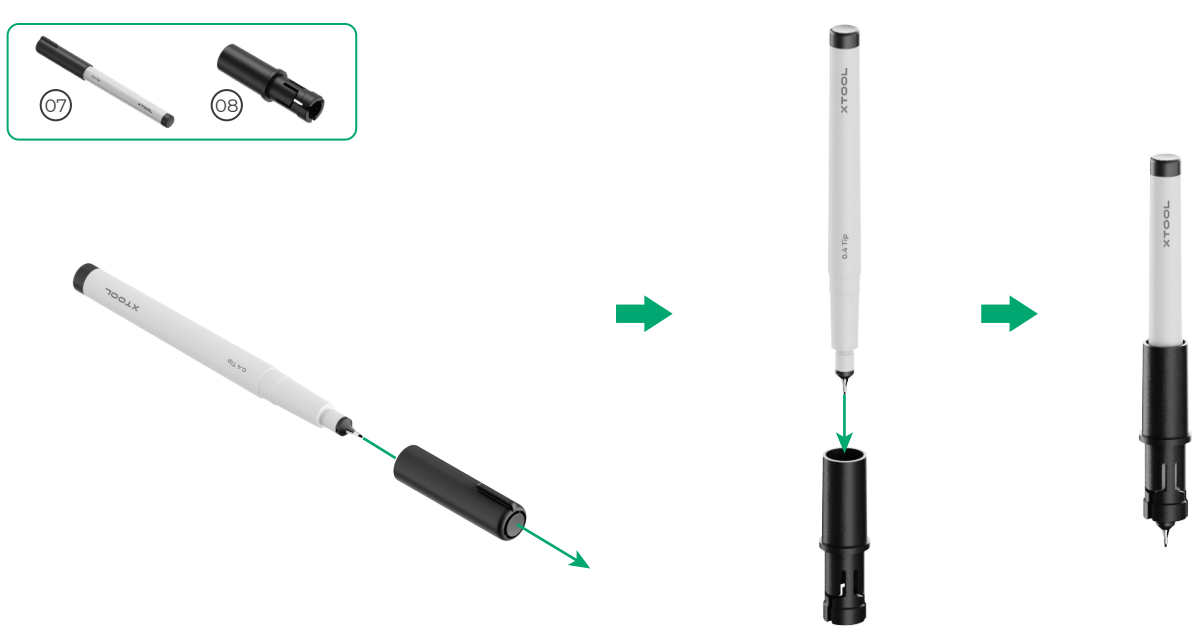

(2) Installare la penna a punta fine sul carrello multifunzione

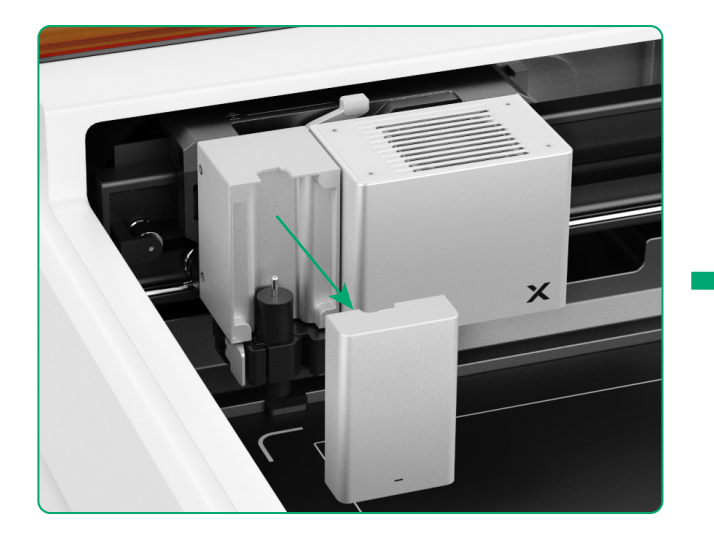

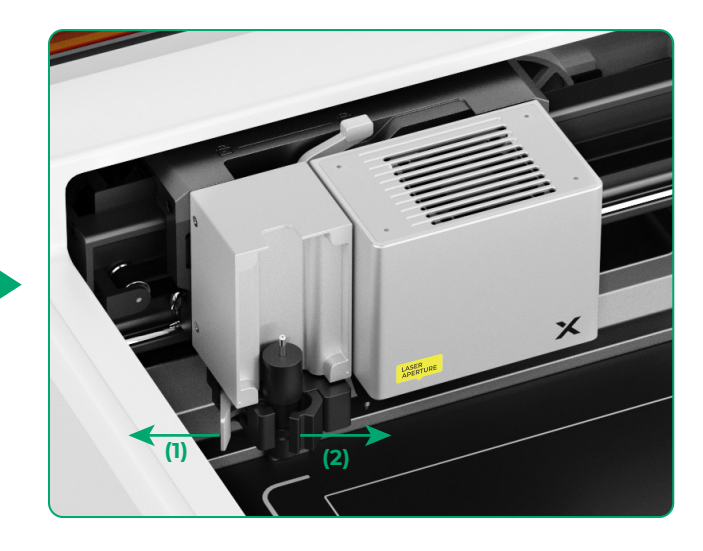

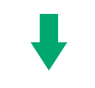

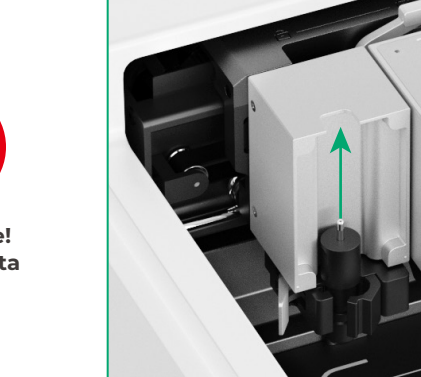

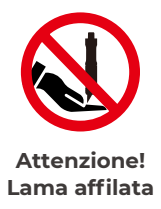

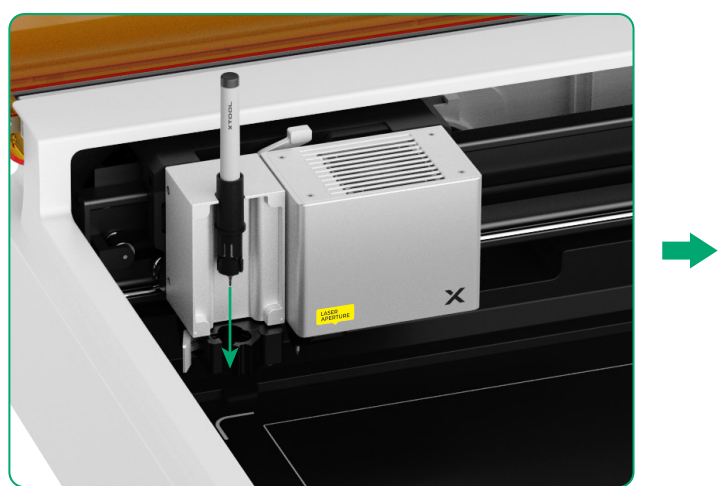

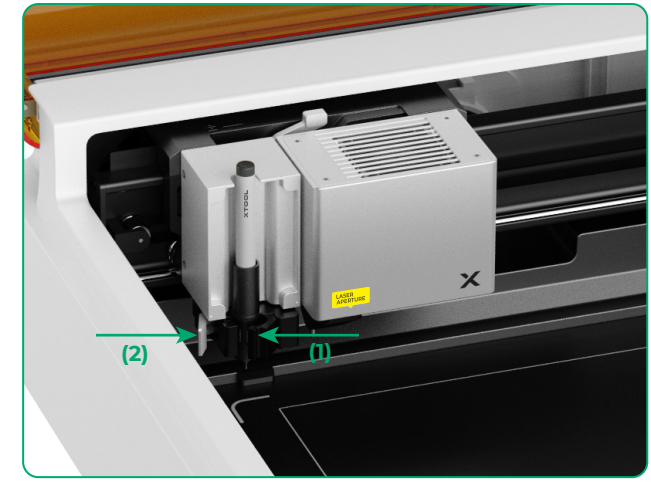

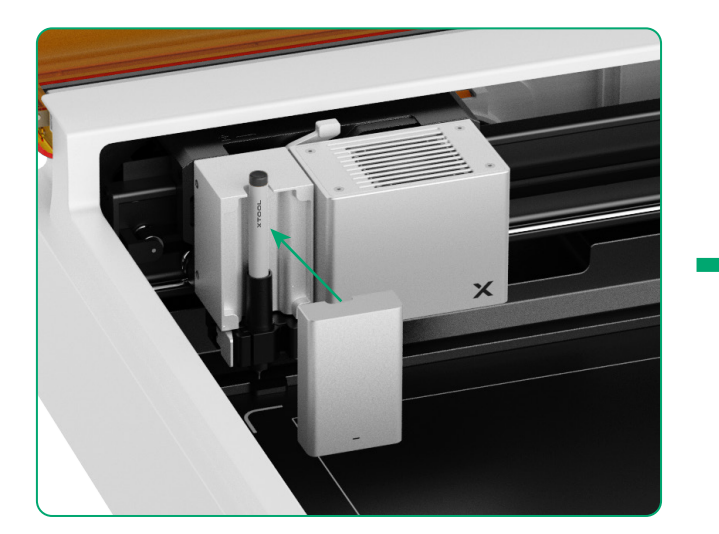

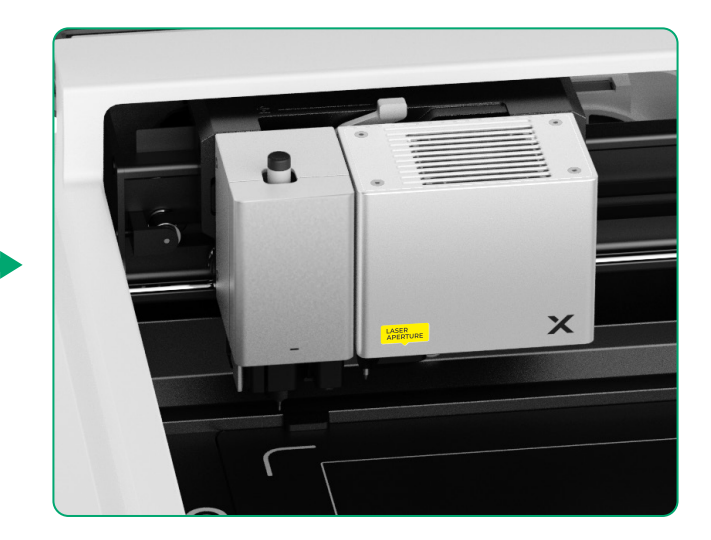

#### Per più funzioni

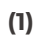

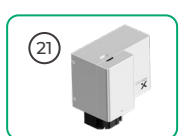

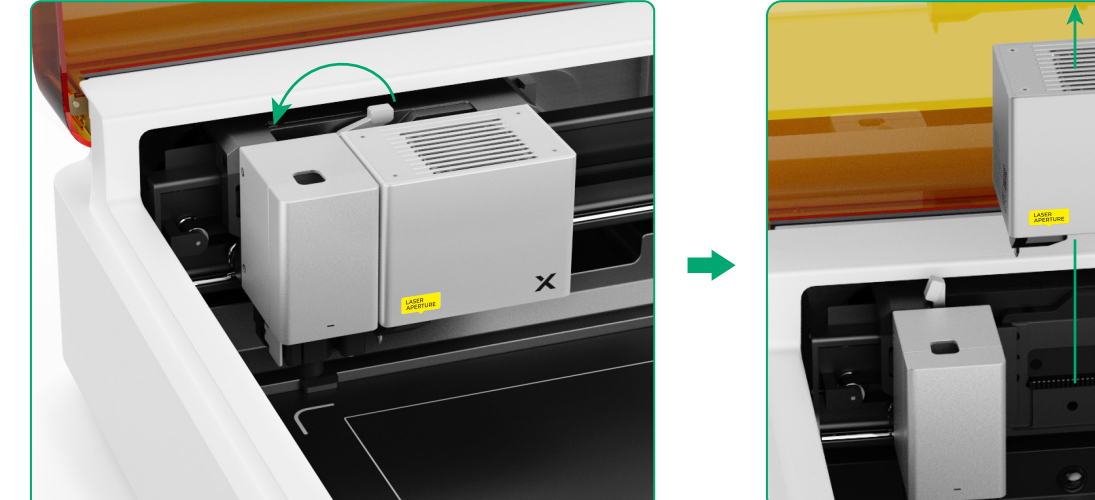

(2) Installare l'accessorio sul carrello multifunzione

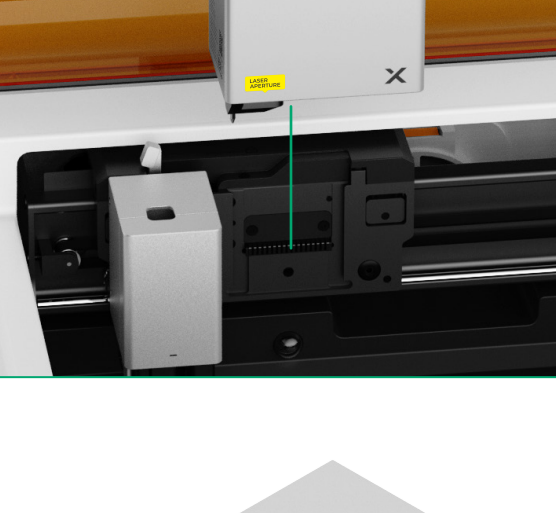

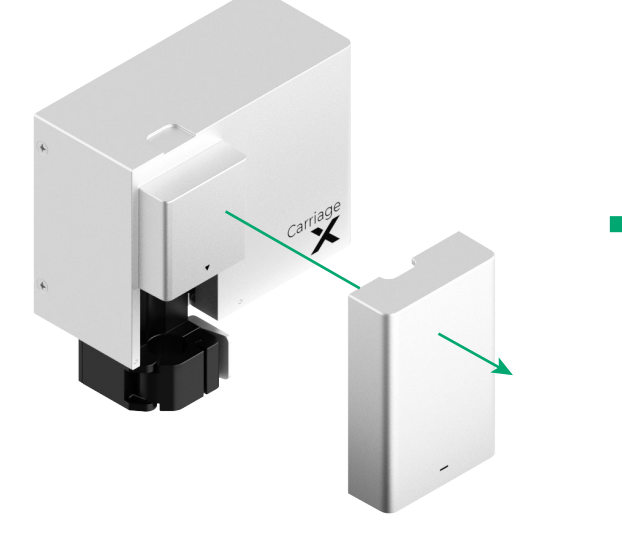

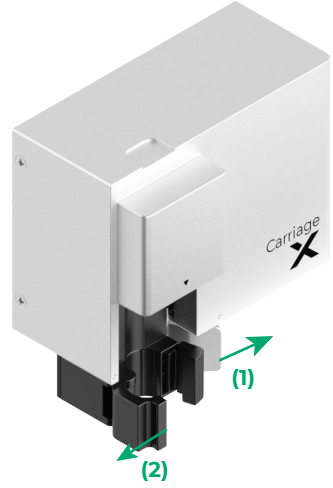

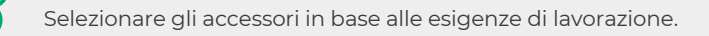

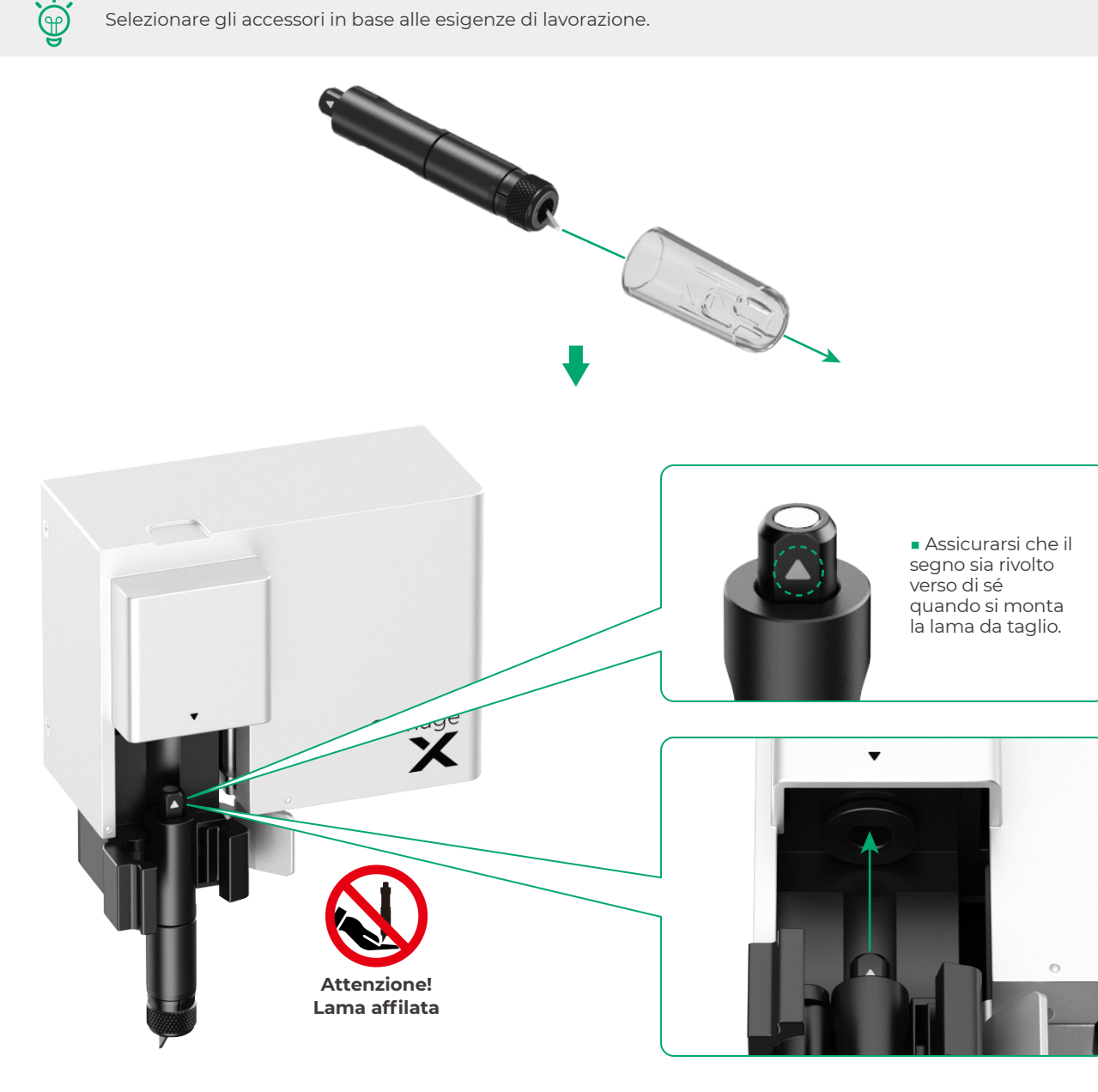

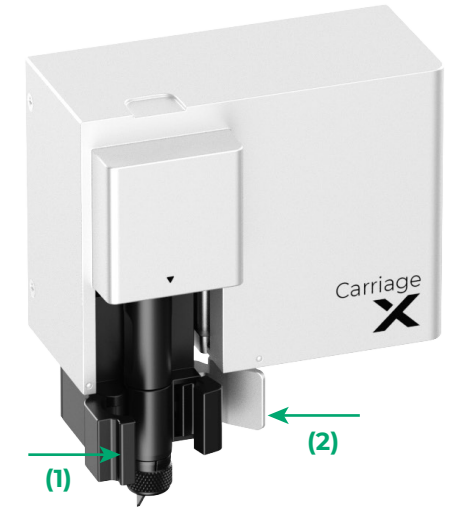

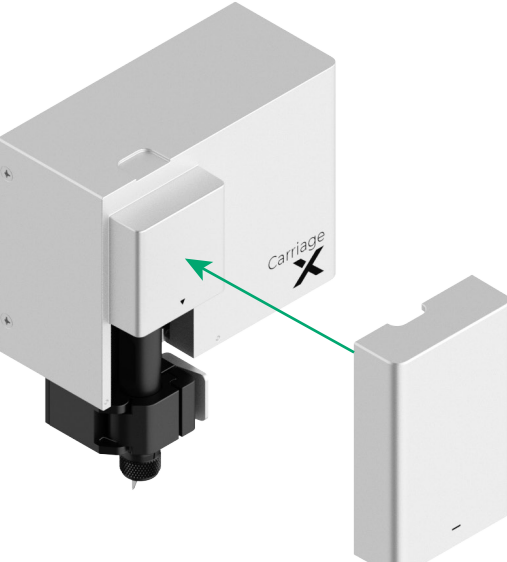

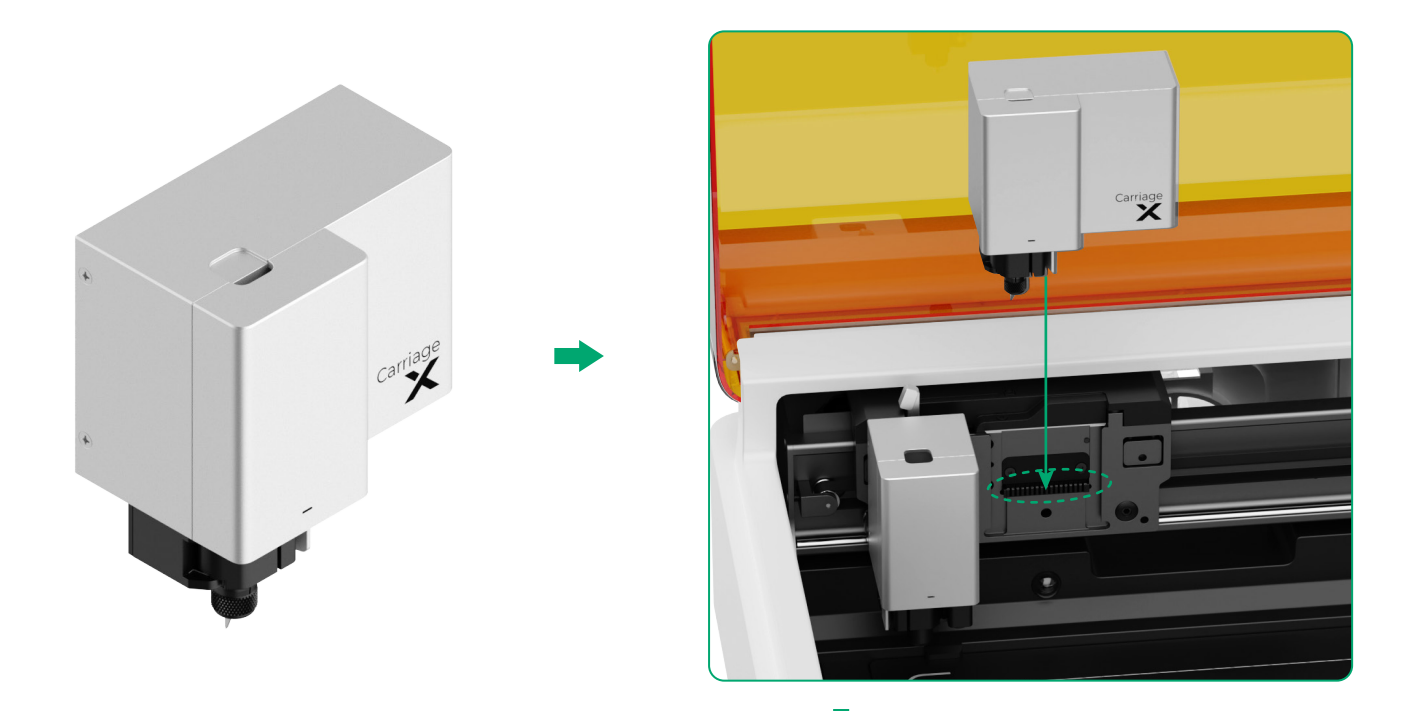

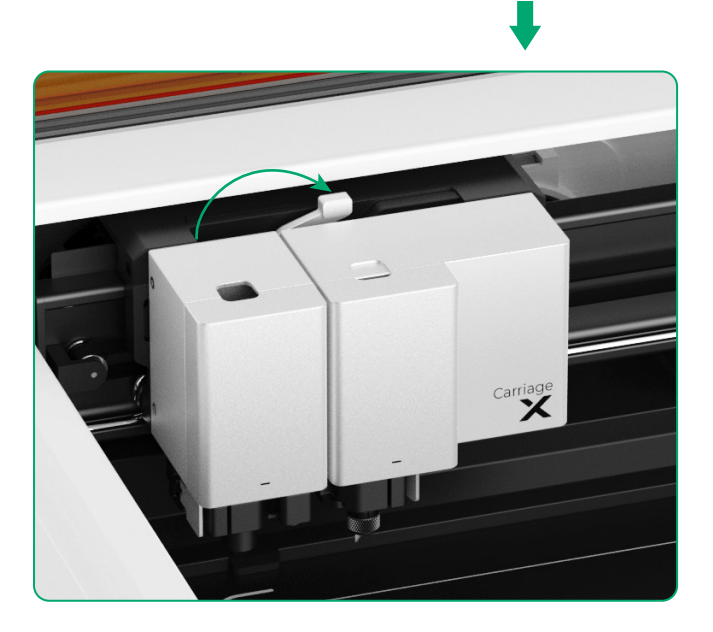

## Descrizione dell'indicatore

| Stato dell'indicatore                | Stato del cicalino       | Stato della macchina                                                               |  |  |
|--------------------------------------|--------------------------|------------------------------------------------------------------------------------|--|--|
| Bianco fisso                         | /                        | Standby, nessuna connessione a XCS<br>(in modalità AP)                             |  |  |
| Azzurro solido                       | /                        | Standby, nessuna connessione a XCS<br>(in modalità STA)                            |  |  |
| Viola fisso                          | Suono una sola volta     | Standby, connessione a XCS                                                         |  |  |
| Bianco lampeggiante<br>lento soffuso | /                        | Stop, nessuna connessione a XCS                                                    |  |  |
| Viola lampeggiante<br>lento soffuso  | /                        | Stop, connessione a XCS                                                            |  |  |
| Viola lampeggiante<br>lento          | /                        | Aggiornamento del firmware                                                         |  |  |
| Verde fisso                          | /                        | Contrassegno dell'area di lavorazione<br>su XCS / Inquadratura / Lavorazione       |  |  |
| Blu lampeggiante<br>lento            | Suono una sola volta     | Pronto per l'inquadratura / Pronto per<br>la lavorazione                           |  |  |
| Blu fisso                            | /                        | Attività in pausa                                                                  |  |  |
| Giallo lampeggiante                  | Suono una sola volta     | Il coperchio è aperto o non è<br>completamente chiuso durante il<br>funzionamento. |  |  |
| Giallo lampeggiante                  | Suono continuo           | Fiamma rilevata (piccola fiamma) /<br>Dispositivo scosso                           |  |  |
| Rosso lampeggiante                   | Suono continuo           | Fiamma rilevata (grande fiamma)                                                    |  |  |
| Ciallo lampeggiante                  | Suono ripetuto tre volte | Si sono verificate anomalie                                                        |  |  |
| Rosso lampeggiante                   | Suono ripetuto tre volte | Si sono verificate anomalie gravi                                                  |  |  |

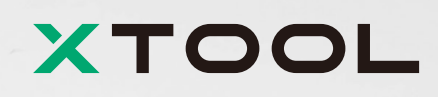